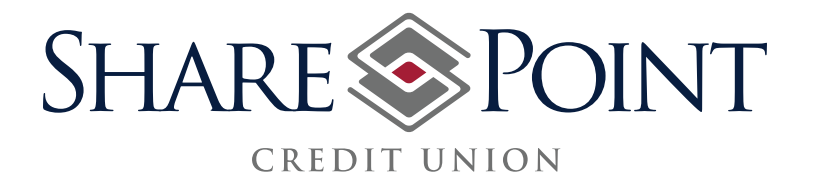

## **Remote Deposit Capture (RDC)** 5 Easy Steps To Deposit A Check

1) Login to Mobile Banking App. and select "Mobile Deposit."

| SHARE SPOINT    | Log Out |
|-----------------|---------|
| Home            |         |
| Account Summary | >       |
| Transfer Funds  | >       |
| Payments        | >       |
| Mobile Deposit  | >       |
|                 |         |
|                 |         |

2) Select a Checking Account and enter in dollar amount of the check.

| SHARE    |                           | Log Out        |         |  |
|----------|---------------------------|----------------|---------|--|
| Back     | Mobile                    | Deposit        | Home    |  |
| Deposi   | it To                     | Select an Acc  | ount >  |  |
| Amour    | mount \$ 0.00 <b>&gt;</b> |                |         |  |
| Check In | mages<br>of Check         | Take Pic       | cture 🔰 |  |
| Back o   | f Check                   | Take Picture > |         |  |
| Clear    | Form                      | Make D         | eposit  |  |
|          |                           |                |         |  |
|          |                           |                |         |  |
|          |                           |                |         |  |

3) Follow instructions to take a picture of the front and back of the check.

|                                              | Would you like to keep             | this image or retake                     | e the photo?                               |                    |
|----------------------------------------------|------------------------------------|------------------------------------------|--------------------------------------------|--------------------|
|                                              |                                    |                                          |                                            |                    |
| John Smith<br>123 ABC ST<br>Champlin, MN 553 | 16                                 | _03/18/.                                 | 5284<br>2014                               | Retake             |
| One hundrei                                  | • Smith<br>1 dellars + 00/100      | DOLLARS                                  | 0.00                                       |                    |
| 1.555555555555555555555555555555555555       | . 123 111 555.                     | John Smith<br>5284                       | -                                          | Use Photo          |
|                                              |                                    |                                          | CALCULATION OF THE OWNER                   |                    |
|                                              |                                    |                                          |                                            |                    |
| ack                                          | Photogra                           | ph Back of Check                         | <                                          |                    |
| ack                                          | Photogra<br>Would you like to keep | ph Back of Check<br>this image or retake | c<br>e the photo?                          |                    |
| ack                                          | Photogra<br>Would you like to keep | ph Back of Check<br>this image or retake | <<br>e the photo?                          |                    |
|                                              | Photogra<br>Would you like to keep | ph Back of Check<br>this image or retake | <<br>e the photo?<br>Sharr<br>Dep          | Retake             |
|                                              | Photogra<br>Would you like to keep | ph Back of Check<br>this image or retake | e the photo?<br>SharePoint i<br>Deposit Or | Retake             |
| ack                                          | Photogra<br>Would you like to keep | ph Back of Check<br>this image or retake | the photo?   SharePoint RDC   Deposit Only | Retake<br>Use Phot |

4) Confirm any information needed. Select "Continue with Deposit."

|                                               |                                                                                      |                                         | Log Out                     |
|-----------------------------------------------|--------------------------------------------------------------------------------------|-----------------------------------------|-----------------------------|
| Back                                          | Mobile De                                                                            | posit                                   | Home                        |
| Confirm                                       | ation Needed                                                                         |                                         |                             |
| Your sub<br>the follo                         | omission needs co<br>wing reasons:                                                   | onfirmation                             | due to                      |
| • Th<br>an<br>• Th<br>ho                      | e check date is be<br>d 3/18/2014.<br>e Name on the ch<br>Ider                       | tween 9/18<br>eck is the a              | 3/2013<br>ccount            |
| If you wa<br>press Co<br>check m<br>credit ur | ant to continue wit<br>ontinue, otherwise<br>ay be held for revi<br>iion's policies. | h the depo<br>, press Can<br>ew based c | sit,<br>cel. The<br>on your |
| Conti<br>De                                   | nue with<br>eposit                                                                   | Cancel D                                | eposit                      |

5) Deposit Successful. Select "Done." (Repeat process for each check.)

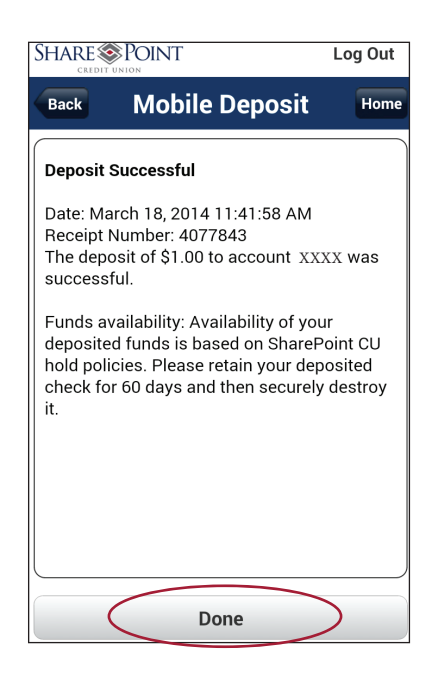

## **Quick Reference Notes:**

• Deposit checks only made payable to account holder in U.S. dollars and drawn on a financial institution located in the U.S.

• Check must be properly endorsed with "SharePoint RDC Deposit Only" above your signature. RDC Deposits will be held in your account for review.

• Deposits made by 3:30 P.M. (CST) will have the funds be available within the next 3 business days.

• Deposit up to \$500 weekly. Apply online at www.sharepointcu.com for larger deposits.

• To use RDC, you must be enrolled in Internet Banking and have downloaded SharePoint's Mobile Banking App.